Cloud School 校務系統 整合、改善 SFS3 學務系統模組的設計 https://cloudschool.chc.edu.tw/ 雲端校務系統

人事室-->教職員差假-請假-->填寫假單

# 教職員差假- 請假

人事室→教職員差假-請假→填寫假單→假別\*(下拉選單)→事由\*(手動 key)

→請假起訖時間\*(2019-06-20 08:00 - 2019-06-20 17:00)

→1天或4小時

無課務・
無課務・
無課務
毎5 類果
公 費 非代
公 費 非代
教 民 興 代理
自 貢 我代

→職務代理人\*

→證明文件(出差公文或2天以上病假等)

→證明文件檔案(附加檔案)→存檔

#### 公差假

|                              |                                                            | ×                                                                                                    |
|------------------------------|------------------------------------------------------------|----------------------------------------------------------------------------------------------------|
| <mark>假別 *</mark><br>公差假   ▼ |                                                            |                                                                                                    |
|                              | 公差地點                                                       |                                                                                                    |
| 目會議                          | 彰化市                                                        |                                                                                                    |
| 6-27 12:00                   | <b>天</b><br>請假天數                                           | 小時<br>4                                                                                                    |
| 職務代理人*                       | 證明文件                                                       |                                                                                                    |
| 人事助理 林玉珊 ▼                   | 公文                                                         |                                                                                                    |
| 爱召.pdf                       |                                                            |                                                                                                    |
|                              |                                                            | ▶□□□□□□□□□□□□□□□□□□□□□□□□□□□□□□□□□□□□□                                                                     |
|                              | 假別*   公差假   雪會議   6-27 12:00   職務代理人*   人事助理林玉珊<▼   愛召.pdf | 公差假   公差地點     雪畲議   彰化市     雪畲議   彰化市     子27 12:00   請假天數     職務代理人*   證明文件     人事助理 林玉珊   公文     愛召.pdf |

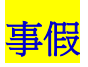

| 請假教師 <b>假別* 請假學期</b><br>■ ■ ■ ■ ■ ■ ■ ■ ■ ■ ■ ■ ■ ■ ■ ■ ■ ■ ■ | <mark>9) *</mark><br>年第2學期   ▼ |           |
|---------------------------------------------------------------|--------------------------------|-----------|
| 請假起訖時間 ★                                                      | <b>天</b><br>請假天數               | 小時<br>4   |
| <b>課程安排 職務代理人★</b><br>自費找代 ▼ <mark>入事主任 陳幼雪 ▼</mark>          | 證明文件                           |           |
| 證明文件檔案<br>選擇檔案 未選擇任何檔案                                        |                                | È 存檔 ★ 開閉 |

病假

| 填寫教師請假單                               |                     |   | ×                |
|---------------------------------------|---------------------|---|------------------|
| 請假教師 <b>假別 *</b>                      | <b>請假學期別 *</b><br>▼ | V |                  |
| 事 <b>由 *</b><br>身體不適                  |                     |   |                  |
| 請假起訖時間 *                              | 天                   |   | 小時               |
| ② 2019-04-08 08:00 - 2019-04-11 17:00 | 3                   |   | 請假時數             |
| 課程安排 職務代理人 *                          | 證明文件                |   |                  |
| 公費排代 ▼ 人事主任 陳約                        | 1雪 ▼ 診斷書            |   |                  |
| 證明文件檔案                                |                     |   |                  |
| 選擇檔案 j.jpg                            |                     |   |                  |
|                                       |                     |   | <b>₽</b> 存檔 × 關閉 |

#### 補休假 加班或協助學務處業務補休假

| 填寫教師請假單                         |                          |                           |          | ×  |
|---------------------------------|--------------------------|---------------------------|----------|----|
| 請假教師                            | 假別 *<br>補休假              | 請假學期別 *<br>▼ 107 學年第 2 學期 | <b>v</b> |    |
| 事由 *<br>協助107下第19週              | 學務處業務                    |                           |          |    |
| 請假起訖時間 *<br>② <u>2019-06-11</u> | 08:00 - 2019-06-11 12:00 | <b>天</b><br>請假天數          | 小時<br>   |    |
| 課程安排                            | 職務代理人                    | * 證明文件                    |          |    |
| 證明文件檔案                          |                          |                           |          |    |
| <u>選擇檔案</u> 107學4               | - <u>度</u> 導護更新版).pdf    |                           |          |    |
|                                 |                          |                           | ₩ 存檔 ×   | 關閉 |

## 事由寫法:

107.9.29 親師座談會

1071124 選務補休

協助 107 學年度下第 15 週學務工作

108.6.15 畢業音樂會加班

#### 假單處理

新增假單,先選擇假別,輸入各項欄位資料,如需證明文件,請輸入文件名稱;<mark>如為「公差假」,則需</mark> <mark>輸入地點。</mark>

日期及時間請依格式輸入;共計時間請自行計算及輸入,如半日不可填「0.5 日」(請填寫4小時)。 課務安排請依實際狀況選擇:「無課務」、「自行調課」或「公費排代」。 職務代理人請自行選擇輸入,並知會對方上本系統簽核。 假單送出後,即會依序由「職務代理人」、「單位主管」.....等核章。

只要課務、差旅費填寫或職務代理人確認後,本假單即不能刪除。如需刪除,則需刪除課務、差旅費及 依序取消簽核後,才可以操作。

| 教職員差假-職務代理                                                            |                           |                |      |           |       |         |
|-----------------------------------------------------------------------|---------------------------|----------------|------|-----------|-------|---------|
| 教職員差假-職務代理人簽核- <mark>點橘黃</mark>                                       | 金 未簽核区                    | ●<br>→變已後      | 簽核   |           |       |         |
| ≯ 教職員差假-職務代理<br>教職員差假資料管理                                             | ÷                         |                |      | 根目銵       | > 教職員 | > 教職員差個 |
| □請假 ₩務代理 ▮ 課務代理 \$ 差旅費列表                                              | 山 差假統計                    |                |      |           |       |         |
| 教師差假職務代理                                                              |                           |                |      |           |       |         |
| 107學年第2學≸ ▼ 全部教師 ▼ 選擇假另                                               |                           |                |      |           |       |         |
| 編號     教師     假別     事由       6     陳幼雪     公差假     參加本縣緩召三款暨逐召四款協調會議 | 假期起訖<br>2019-06-27 08:00- | 請假時間 課務<br>4小時 | 代理人  | 單位主管 教學組H | € 校長  | 人事主任    |
| 代理人                                                                   | 2019-06-27 12:00          |                | 未發校圖 |           |       |         |
| 變已簽核<br><b>建金 秋</b>                                                   |                           |                |      |           |       |         |
| 教職員差假- 差旅費列表                                                          |                           |                |      |           |       |         |

人事室→教職員差假-請假

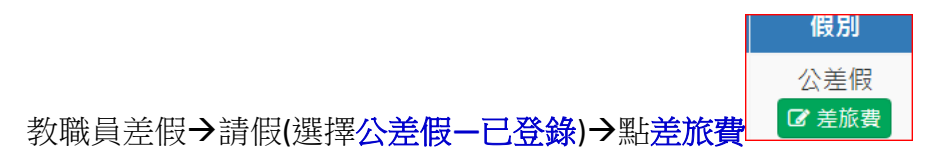

| <b>≱</b> 教期 | 識員差假         | - 請假 教職員差假資料管理 🚦      |                                       |      |      |                       |      |      |     | 根目錄  | > 教職員 | > 教職員差假 |
|-------------|--------------|-----------------------|---------------------------------------|------|------|-----------------------|------|------|-----|------|-------|---------|
| 日請假         | 🗑 職務(        | 代理 💄 課務代理 💲 差旅費列表 🔟 差 | 假統計                                   |      |      |                       |      |      |     |      |       |         |
| 假單處         | 理            |                       |                                       |      |      |                       |      |      |     |      |       | ▶填寫假單   |
| 107學        | 年第2學期        | ▼ 公差假 ▼               | 已登錄                                   | ٧    |      |                       |      |      |     |      |       |         |
| 编號          | 假別           | 事由                    | 假期起訖                                  | 請假時間 | 課務   | 代理人                   | 單位主管 | 教學組長 | 校長  | 人事主任 | 艑修    | 狀態      |
| 15          | 公差假<br>☑ 差旅費 | 222                   | 2019-07-08 08:00-<br>2019-07-08 17:00 | 1天   | 公費排代 | 昌育全<br><del>已簽核</del> | 已簽核  | 已簽核  | 已蓋核 | 已蓋核  |       | 已登録     |
| 6           | 公差假<br>☑ 差旅費 | 參加本縣緩召三款暨逐召四款協調會議     | 2019-06-27 08:00-<br>2019-06-27 12:00 | 4小時  | 無課務  | 林玉珊<br><del>已簧核</del> | 已盖核  | 已簽核  | 已蓋核 | 已蓋核  |       | 已登錄     |
| 5           | 公差假<br>☑ 差旅費 | Test2                 | 2019-06-17 08:00-<br>2019-06-17 17:00 | 1天   | 無課務  | 陳幼雪<br><del>已簽核</del> | 已簽核  | 已簽核  | 已蓋核 | 已簽核  |       | 已登錄     |

### 填寫差旅費

| 差旅費。 | 處理   |     |              |                     |       |                  |      |                   |      |     |     |    |    | ×   |     |  |
|------|------|-----|--------------|---------------------|-------|------------------|------|-------------------|------|-----|-----|----|----|-----|-----|--|
|      |      |     |              |                     |       |                  |      |                   |      |     |     |    | ┫  | 差旅費 |     |  |
| 請假人  | 、假別  | 事由  | li<br>A      | 開始時間<br>結束時間        | 日數    | t                | 地點   | 職務代理人             | 單位主管 | 教   | 學組長 | 校長 | 人事 | ≣主任 |     |  |
| 陳幼雪  | 公差假  | 222 | 2019<br>2019 | 9-07-08-<br>9-07-08 | 1天0小时 | 1天 <b>0</b> 小時 w |      | 天 <b>0</b> 小時 www |      | 昌育全 | 已簽核 | 已簽 | 核  | 已簽核 | 已簽核 |  |
|      |      |     |              |                     |       | 6                |      |                   |      |     |     |    |    |     |     |  |
|      |      |     |              |                     | 父理罗   | Ę                |      |                   | 旅行業代 | 單據  |     |    | 會計 |     |     |  |
| 日期   | 起迄地點 | 工作記 | 要            | 飛機                  | 汔車捷運  | 火車               | 車 高鋒 | 觀 住宿費             | 收轉付  | 號數  | 膳什費 | 合計 | 主任 | 編輯  |     |  |
|      |      |     |              |                     |       |                  |      |                   |      |     |     |    |    |     |     |  |
|      |      |     |              |                     |       |                  |      |                   |      |     |     |    |    |     |     |  |
|      |      |     |              |                     |       |                  |      |                   |      |     |     |    | >  | 關閉  |     |  |

填寫差旅費→起迄地點-工作記要-汔車及捷運(火車或高鐵)→存檔

| 填寫差旅費    |                                          |          | ×        |
|----------|------------------------------------------|----------|----------|
| 出差日期<br> | <mark>担迄地</mark> 點<br><mark>員林-彰化</mark> | 工作記要<br> |          |
| 飛機       | 汔車及捷運<br>_ <mark>102</mark>              | 火車       | 高鐵       |
| 住宿費      | 旅行業代收轉付                                  | 單據號數     | 膳什費      |
|          |                                          |          | ₽存檔 × 開閉 |

| 差旅費處       | 理     |          |                      |           |                |      |    |                                                                                                    |      |                 |     |         |            | ×     |    |     |   |    |
|------------|-------|----------|----------------------|-----------|----------------|------|----|----------------------------------------------------------------------------------------------------|------|-----------------|-----|---------|------------|-------|----|-----|---|----|
|            |       |          |                      |           |                |      |    |                                                                                                    |      |                 |     |         | <b>十</b> 埠 | 真寫差旅費 |    |     |   |    |
| 請假人        | 假別    | 事由       | 開始開<br>結束問           | 寺間<br>寺間  | 日數             | 地點   | 職  | 務代理人                                                                                                    | 單位主管 | 教               | 學組長 | 校長      | ,          | 、事主任  |    |     |   |    |
| 陳幼雪        | 公差假   | 222      | 2019-07-<br>2019-07- | 08-<br>08 | 1天 <b>0</b> 小時 | ~~~~ | 昌彦 | ₹<br>1258<br>1588<br>15888<br>1588<br>1588<br>1588<br>1588<br>1588<br>1588<br>1588<br>1588<br>1588<br>1588 |      | 昌育全 <b>已</b> 簽核 |     | 昌育全 已簽核 |            | E     | 該核 | 已簽核 | 6 | 護核 |
|            |       |          |                      |           |                |      |    |                                                                                                    |      |                 |     |         |            |       |    |     |   |    |
|            |       |          |                      |           | 交通費            | ł    |    |                                                                                                    | 旅行業代 | 留據              |     |         | 會計         |       |    |     |   |    |
| 日期         | 起这    | 迄地點 工作記要 |                      | 飛機        | 汔車捷運           | 火車   | 高鐵 | 住宿費                                                                                                    | 收轉付  | 非緣號             | 膳什費 | 合計      | 主任         | 編輯    |    |     |   |    |
| 2019-07-29 | 9 222 |          | 333                  |           | 20             |      |    |                                                                                                    |      |                 |     |         |            |       |    |     |   |    |
|            |       |          |                      |           |                |      |    |                                                                                                    |      |                 |     |         |            |       |    |     |   |    |
|            |       |          |                      |           |                |      |    |                                                                                                    |      |                 |     |         |            |       |    |     |   |    |
|            |       |          |                      |           |                |      |    |                                                                                                    |      |                 |     |         |            | ★關閉   |    |     |   |    |

教職員差假- 差旅費列表 點列印差旅費

**壓右鍵**印出後<mark>簽名</mark>

**主管核章**後送人事室辦理

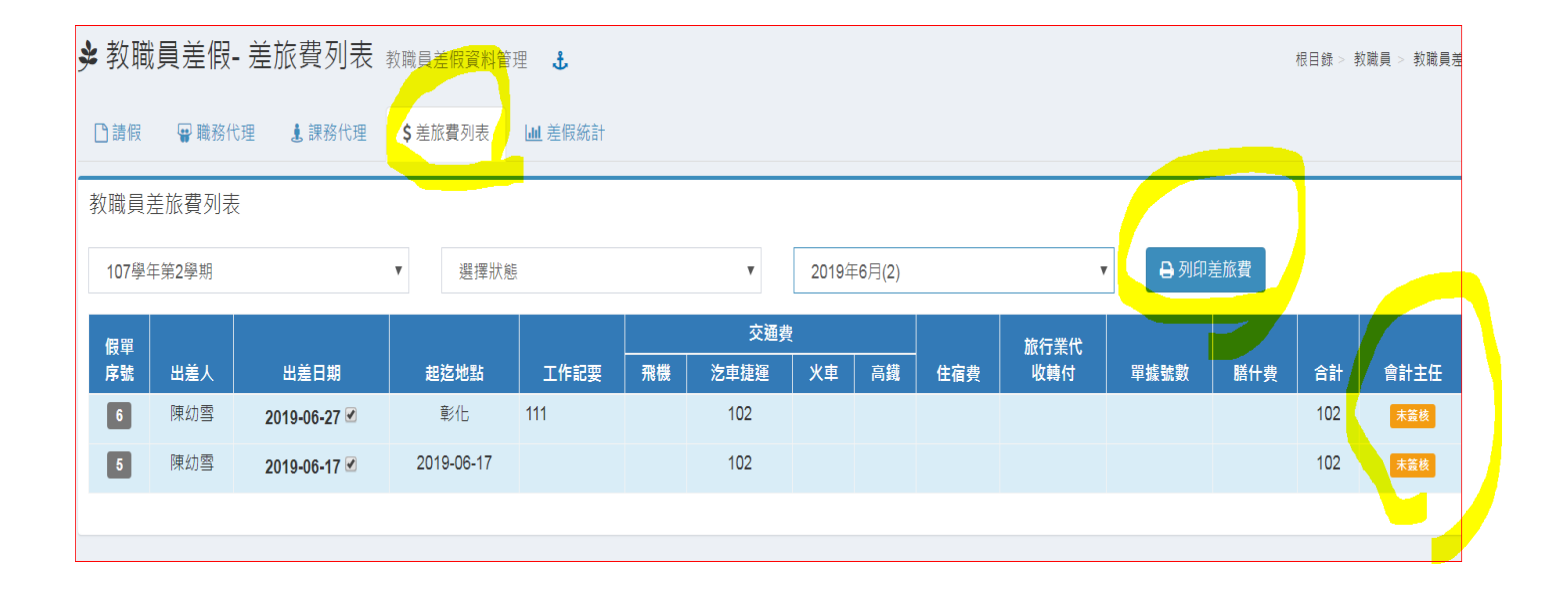

#### 彰化縣員林市員林國民小學出差請示單暨旅費報告表 預算科目 憑證編號 職钅 姓名 陳幼雪 職稱 人事主任 如下列表。 列印月份 出差事由 羌假 羌旅費 職務 留位 日期 日/時數 地點 人事主任 校長 人事主任 單號 代理ノ 主管 申請數 $2019\text{-}06\text{-}27 \sim 2019\text{-}06\text{-}27$ 4時 6 彰化市 林玉珊 陳幼雪 陳幼雪 1 5 2019-06-17~2019-06-17 1日 彰化 陳幼雪 陳幼雪 陳幼雪 蕭勝斌 陳幼雪 1 衍業代 請領 交通費 工作記要 日期 起迄地點 住宿費 飛機 汔車及捷運 高鐵 留號 火車 轉付 2019-06-27 6-5 彰化 111 0 102 0 0 0 0 5-1 2019-06-17 2019-06-17 0 102 0 0 0 0 口有口無 提供住宿(請勾選) 請敘明交通工具種類:口客運 口捷運 口火車(復興) 口火車(莒光) 口火車(自強) 上列出差旅費合計:新台幣貳佰零肆元整,業經如數收訖。 ļ 壓右鍵列印 單位主管 會計單位 出差人 上一頁(B) 下一頁(F) Ctrl + R 重新載入(R) Ctrl + S列印(P)… Ctrl + P

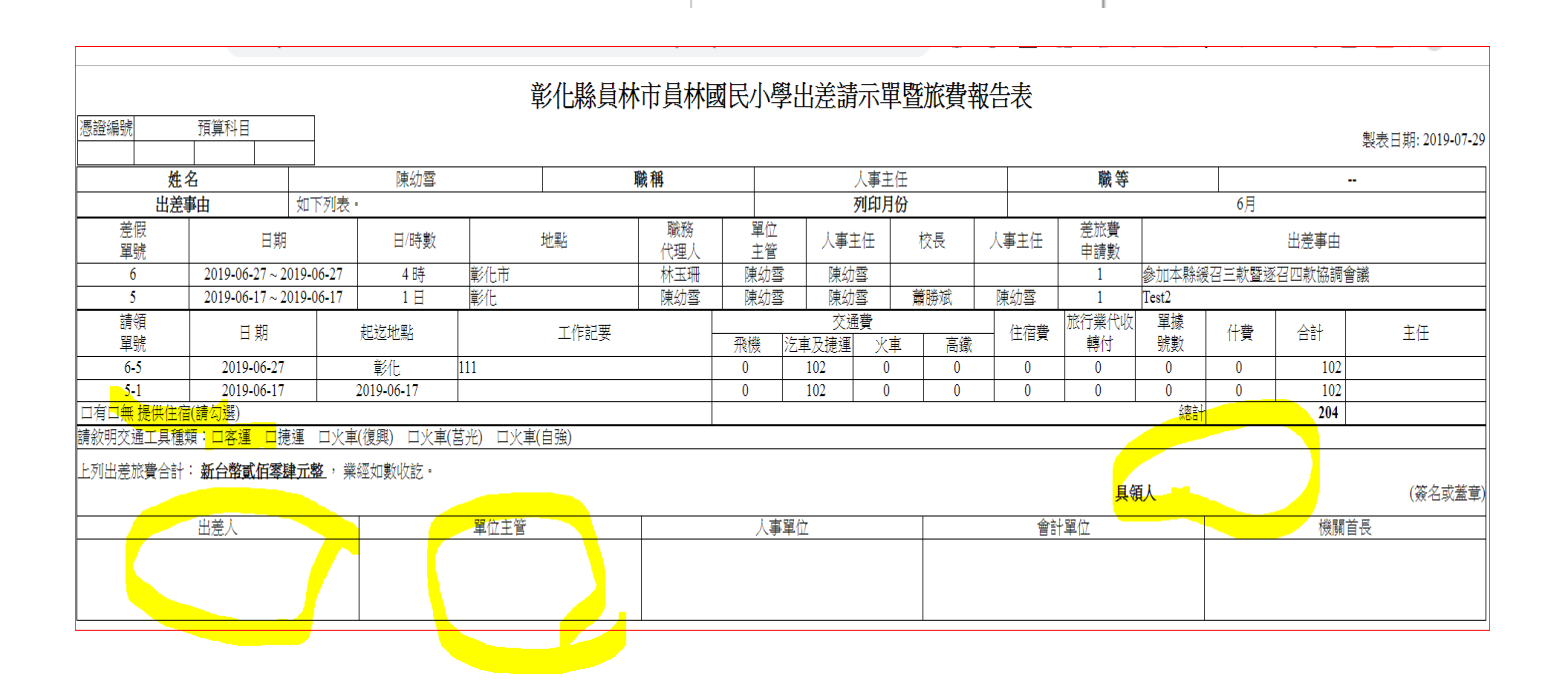